# Manual de Acesso a Central do Assinante da

## **RocketNET:**

#### https://portal.rocketnet.com.br/auth/login

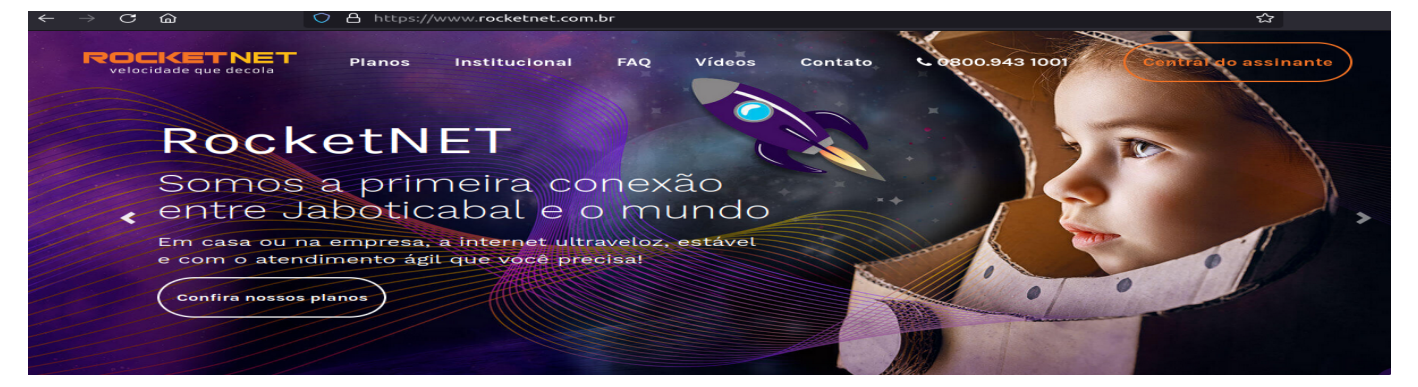

Para ter acesso a boletos,notas fiscais, aberturas de chamados, desbloqueio de contrato entre outros clique em <u>Central do Assinante.</u>

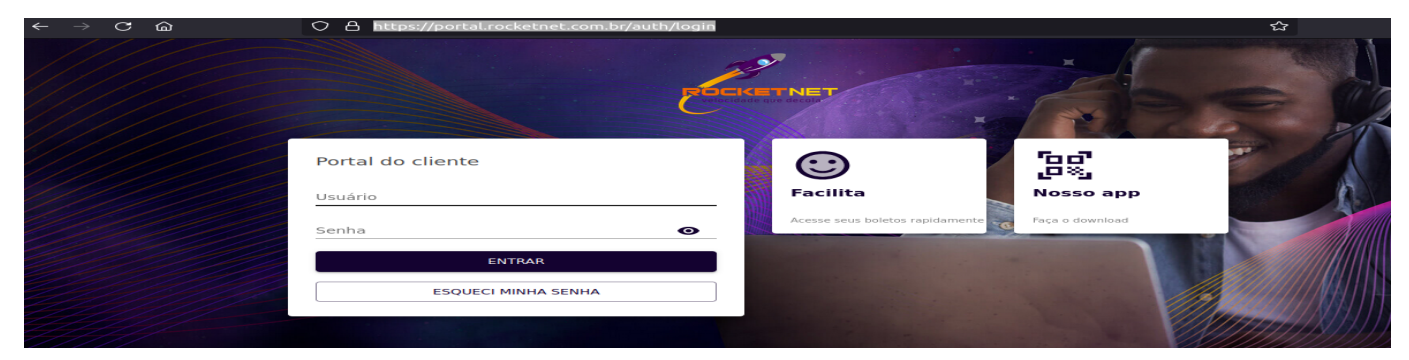

Para acessar a Central do Assinante pela primeira vez, basta acessar o seguinte endereço:

#### https://portal.rocketnet.com.br/auth/login

Usuário: CPF/CNPJ

Senha: senha gerada na ativação do contrato

\*Caso não tenha guardado a senha de boas vindas enviada por e-mail para todos os assinantes durante

a ativação do contrato, com o seguinte título: "Cadastro de Usuário Portal".

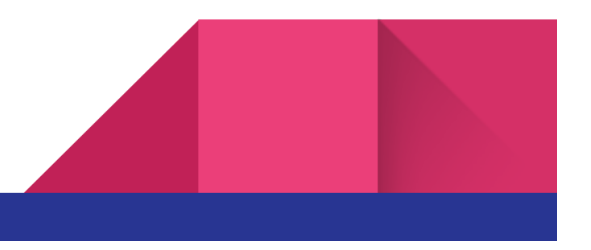

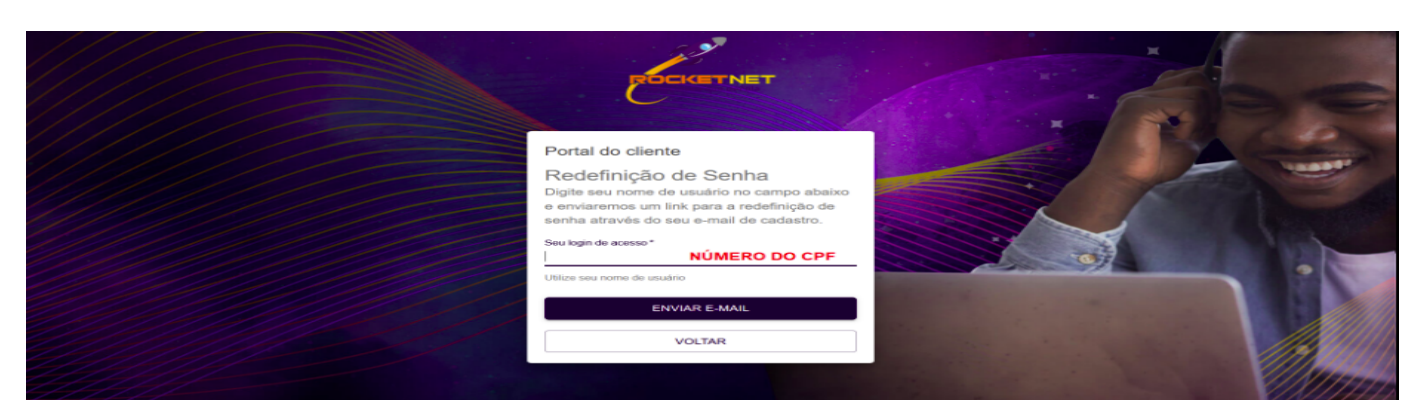

<u>Você deverá clicar no campo "Esqueci Minha Senha" e informar o seu CPF/CNPJ para receber uma senha</u> provisória em seu e-mail cadastrado.

<u>\*Caso tenha algum problema com o Usuário ou a Senha favor entrar em contato no WhatsApp</u> (16)98854-1896 ou pelo fone (16) 3507-7000 ou pelo e-mail sac@rocketnet.com.br

## **DESBLOQUEIO DE CONTRATO:**

Para desbloquear seu contrato, você deverá acessar a <u>CENTRAL DO ASSINANTE</u> e selecionar a opção "<u>DESBLOQUEIO DE CONTRATO"</u>

Selecione o contrato a ser desbloqueado e clique na opção desbloquear.

| ≡    | ✿ PORTAL DO CLIENTE                          |                        | î =                  |
|------|----------------------------------------------|------------------------|----------------------|
| 88   | Visão Geral / Desbloqueio de Contrato        |                        |                      |
|      | Pesquisar                                    |                        |                      |
|      | 1 registro selecionado nesta página          |                        |                      |
|      | Contrato                                     | Tentativas disponíveis | Aptos                |
|      | Contrato 8179 - Contratos PF - Acesso FTTH - | 1                      | 6                    |
| Tota | Il: 1 registro Página 1 de                   | e 1 20 por página 👻    | Desbloquear contrato |

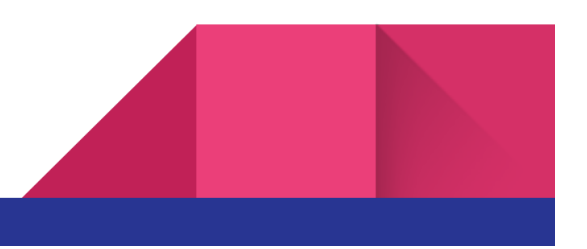

| 명 Visão Geral / Desbloqueio de Contrato        |                                                                                                    |              |                        |       |
|------------------------------------------------|----------------------------------------------------------------------------------------------------|--------------|------------------------|-------|
| ۲                                              |                                                                                                    |              |                        | :     |
|                                                |                                                                                                    |              |                        |       |
| Contrato 5179 - Contratos PF - Acesso FTTH - I | Desbloqueio de Contrato                                                                                               | ×            | Tentativas disponíveis | Ações |
| Total: 1 registro                              | Você tem 1 tentativa(s) de desbloqueio.                                                                               | ágina 1 de 1 | 20 por página 👻        |       |
|                                                | Atenção: O contrato será desbloqueado por 1 día. Caso não ocorra o pagamento, o mesmo será bloqueado automaticamente. |              |                        |       |
|                                                | DESBLOQUEAR FEC                                                                                                    | HAR          |                        |       |

O procedimento demora cerca de 15 segundos. Assim que pronto, será emitida uma mensagem de sucesso.

| B)               |                                | Pesquisar                   | :            |
|------------------|--------------------------------|-----------------------------|--------------|
|                  | Contrato                       | Tentativas dis              | poníveis Açõ |
|                  | Nenhuma informação encontrada. |                             |              |
| tal: 0 registros |                                | Página 1 de 1 20 por página | <b>▼</b> <   |
|                  |                                |                             |              |
|                  |                                |                             |              |
|                  |                                |                             |              |

Todo cliente tem 1 única tentativa de desbloqueio. Esse contador de tentativas sempre é zerado no momento em que o cliente se torna **adimplente**, ou seja, cumpriu o pagamento de sua fatura bloqueada.

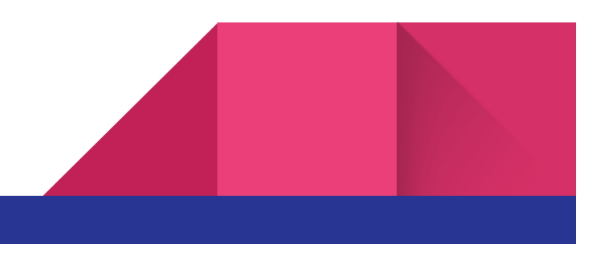

O período de confiança dado será do dia em que a ação foi realizada, mais um dia - Por exemplo: - Se o desbloqueio é realizado em 01/02/2022 a conexão só será passível de bloqueio a partir do dia 03/02/2022.

#### **MINHAS FATURAS:**

Os boletos podem também ser acessados através da opção: "MINHAS FATURAS" dentro do próprio Portal Do Cliente, onde poderá consultar todas as faturas pagas e também em aberto, assim como executar o download para pagamento.

| ✿ PORTAL                             | DO CLIENTE                                              |           |              |                                                                 |                     |            | <b>ê</b> e     |
|--------------------------------------|---------------------------------------------------------|-----------|--------------|-----------------------------------------------------------------|---------------------|------------|----------------|
| Visão Geral / N                      | Minhas Faturas                                          |           |              |                                                                 |                     |            |                |
| cione para filtrar<br>las as faturas | •                                                       |           |              |                                                                 |                     | ۲          | r i            |
| Cliente                              | Prestador                                               | Nº Título | Nosso Número | Valor                                                           | ↑ Status            | Vencimento | Ações          |
|                                      | ROCKETNET SERVICOS<br>DE COMUNICACAO<br>MULTIMIDIA LTDA |           | 22/218743-1  | Total do título: R\$ 109,90<br>Saldo a pagar: <b>R\$ 109,90</b> | Pagamento pendente  | 15/02/2022 | <b>±</b>       |
|                                      | ROCKETNET SERVICOS<br>DE COMUNICACAO<br>MULTIMIDIA LTDA |           | 19/123537-5  | Total do título: R\$ 69,64<br>Saldo a pagar: <b>R\$ 0,00</b>    | Pagamento realizado | 15/01/2020 | Liberticad dan |
|                                      | ROCKETNET SERVICOS<br>DE COMUNICACAO<br>MULTIMIDIA LTDA |           | 20/101077-0  | Total do título: R\$ 109,90<br>Saldo a pagar: <b>R\$ 0,00</b>   | Pagamento realizado | 15/02/2020 |                |
|                                      | ROCKETNET SERVICOS<br>DE COMUNICACAO<br>MULTIMIDIA LTDA |           | 20/106183-8  | Total do título: R\$ 109,90<br>Saldo a pagar: <b>R\$ 0,00</b>   | Pagamento realizado | 15/03/2020 |                |

# FUNÇÃO FACILITA:

Caso o interesse seja apenas em executar um acesso rápido para consulta e download do boleto. Recomendamos o uso da opção "FACILITA".

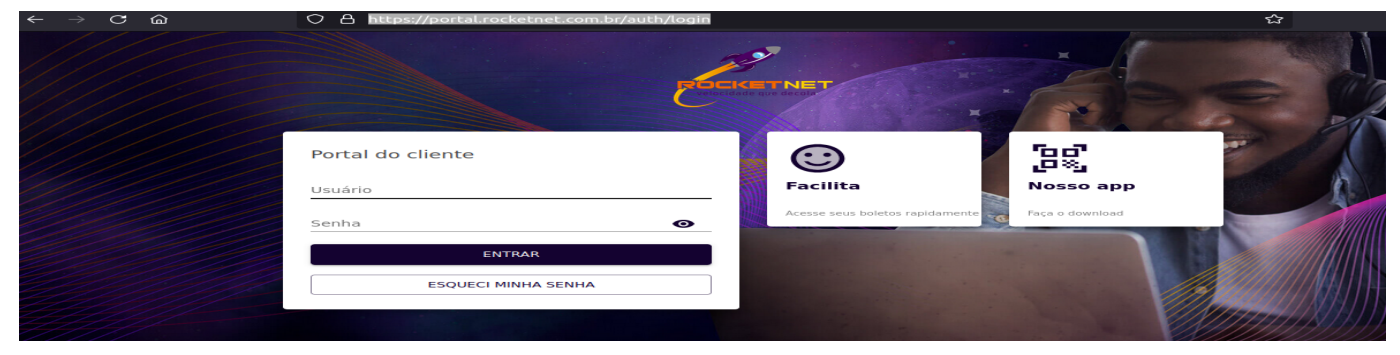

Basta informar o seu CPF/CNPJ

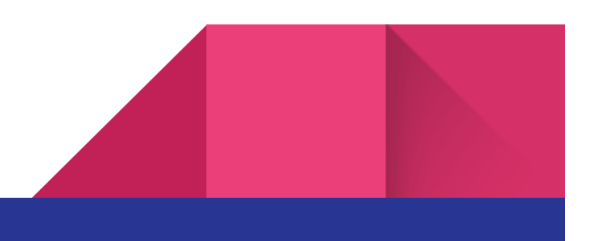

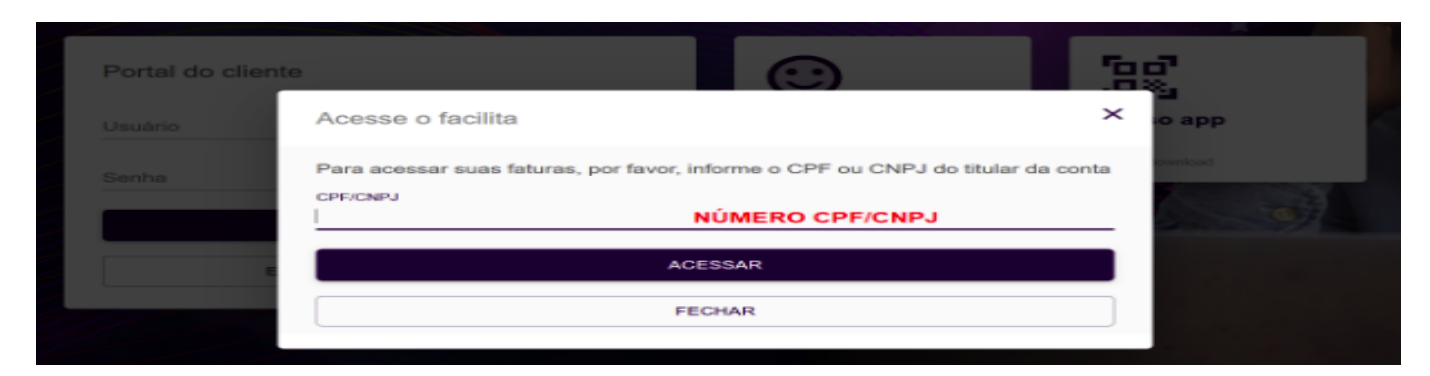

Escolher o E-mail ou SMS como forma para receber um código de confirmação que auxiliará no login.

| Portal do cliente       |                                   | [80]<br>[80] |
|-------------------------|-----------------------------------|--------------|
| Confirme sua identidade | E 114-                            | × composed   |
| Senha Escolha a forma   | de envio do código de verificação | e (b)        |
| Enviar por E-mail       | Enviar por                        | SMS          |
|                         |                                   |              |

Preencher com o código recebido.

| Portal do cl | iente            |                     | <b>:</b>       | 50 |    |
|--------------|------------------|---------------------|----------------|----|----|
| Usuário      | Confirmar código |                     |                | ×  | pp |
| Senha        |                  | Insira o código rec | ebido por SMS: |    | -  |
|              |                  | CONFIR              | MAR            |    |    |

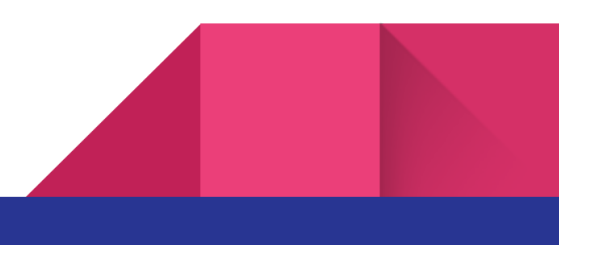

Ter acesso às faturas.

|                                            | DO CLIENTE                                              |           |              |                                                                 |                     |            | ê Đ      |
|--------------------------------------------|---------------------------------------------------------|-----------|--------------|-----------------------------------------------------------------|---------------------|------------|----------|
| 🖁 Visão Geral / 🛚                          | Ainhas Faturas                                          |           |              |                                                                 |                     |            |          |
| Selecione para filtrar<br>Todas as faturas | -                                                       |           |              |                                                                 |                     | r          | r 1      |
| Cliente                                    | Prestador                                               | Nº Título | Nosso Número | Valor                                                           | ↑ Status            | Vencimento | Ações    |
|                                            | ROCKETNET SERVICOS<br>DE COMUNICACAO<br>MULTIMIDIA LTDA |           | 22/218743-1  | Total do título: R\$ 109,90<br>Saldo a pagar: <b>R\$ 109,90</b> | Pagamento pendente  | 15/02/2022 | <b>±</b> |
|                                            | ROCKETNET SERVICOS<br>DE COMUNICACAO<br>MULTIMIDIA LTDA |           | 19/123537-5  | Total do título: R\$ 69,64<br>Saldo a pagar: <b>R\$ 0,00</b>    | Pagamento realizado | 15/01/2020 |          |
|                                            | ROCKETNET SERVICOS<br>DE COMUNICACAO<br>MULTIMIDIA LTDA |           | 20/101077-0  | Total do título: R\$ 109,90<br>Saldo a pagar: <b>R\$ 0,00</b>   | Pagamento realizado | 15/02/2020 |          |
|                                            | ROCKETNET SERVICOS<br>DE COMUNICACAO<br>MULTIMIDIA LTDA |           | 20/106183-8  | Total do título: R\$ 109,90<br>Saldo a pagar: <b>R\$ 0,00</b>   | Pagamento realizado | 15/03/2020 |          |

\*Caso necessite de um boleto com a data atualizada para o dia que realizará o pagamento, deverá acessar o endereço: <u>https://www.sicredi.com.br/segundaviaboleto</u>

| Image: Second Second | <ul> <li>Linha Digitável</li> <li>% Sicredi 748-0 748-0 748-11513 20143 751023 5 8250000050700</li> </ul>                                                                                                    |                                                                                                    | CPF, CNPJ e Nosso Número |                                                                                                    |  |
|----------------------------------------------------------------------------------------------------|----------------------------------------------------------------------------------------------------|----------------------------------------------------------------------------------------------------|--------------------------|----------------------------------------------------------------------------------------------------|--|
|                                                                                                    | Party minimum and analyzed methods and an and methods however.     Party and and analyzed methods and analyzed methods analyzed methods and analyzed methods and analyzed methods analyzed methods and analyzed methods and analyzed method | warman         2.555/00001           warman         2.555/00001           warman         2.552/0000           warman         2.552/0000           warman         2.552/0000           warman         2.552/0000           warman         2.552/0000           warman         2.552/0000 |                          | nordenn were Addresse<br>and a search of the search of the s |  |
| Linha Digitável                                                                                                    | Lieba Digitfi ol                                                                                                    |                                                                                                    |                          |                                                                                                    |  |

\*Clique na opção: "Não sou um robô" e depois na opção: "Gerar Boleto"

#### <u>\*Caso tenha algum problema favor entrar em contato no WhatsApp (16)98854-1896 ou pelo fone (16)</u> <u>3507-7000 ou pelo e-mail sac@rocketnet.com.br</u>

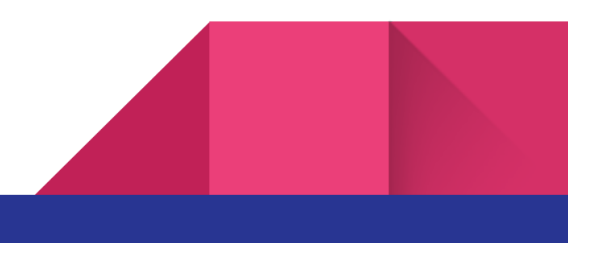